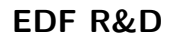

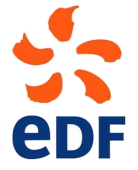

Fluid Dynamics, Power Generation and Environment Department Single Phase Thermal-Hydraulics Group

6, quai Watier F-78401 Chatou Cedex

MARCH 2024

code\_saturne documentation

#### code\_saturne version 8.0 tutorial: three 2D disks

 $contact: \ saturne-support@edf.fr$ 

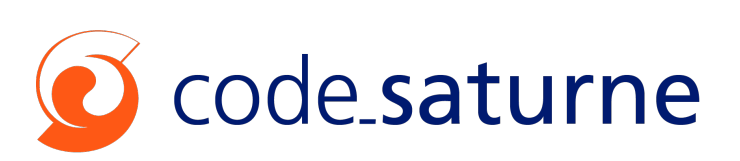

#### TABLE OF CONTENTS

|     | I Introduction                      | <b>5</b> |
|-----|-------------------------------------|----------|
| 1   | Introduction                        | 6        |
| 1.1 | CODE_SATURNE SHORT PRESENTATION     | 6        |
| 1.2 | About this document                 | 6        |
| 1.3 | CODE_SATURNE COPYRIGHT INFORMATIONS | 6        |

7

15

#### II Three 2D disks

#### 1 Study description ..... 8 1.18 STUDY CREATION AND PREPARATION ..... 1.28 1.3Geometry 9 1.4 9 1.5DATA SETTINGS FOR SOLID AND FLUID DOMAINS 11 2 Computations of the 3 2D disks configuration ..... 122.12.22.3Results for the uncoupled cases ..... 12 2.4132.5

#### III Step by step description

| 1   | Detailed tutorial step by step      | 16 |
|-----|-------------------------------------|----|
| 1.1 | Creation of the study in a terminal | 16 |
| 1.2 | LAUNCHING SYRTHES                   | 17 |
| 1.3 | Home Tab                            | 18 |
| 1.4 | File Names Tab                      | 18 |
| 1.5 | Conduction Tab                      | 21 |
| 1.6 | Control Tab                         | 23 |
| 1.7 | Output                              | 24 |
| 1.8 | RUNNING OPTIONS                     | 25 |

| 1.9  | PREPARING AND LAUNCHING THE CODE_SATURNE COMPUTATION ALONE       | 26 |
|------|------------------------------------------------------------------|----|
| 1.10 | Mesh Tab                                                         | 27 |
| 1.11 | CALCULATION FEATURES TAB                                         | 30 |
| 1.12 | VOLUME CONDITIONS                                                | 32 |
| 1.13 | Boundary conditions                                              | 34 |
| 1.14 | TIME SETTINGS TAB                                                | 35 |
| 1.15 | Postprocessing Tab                                               | 35 |
| 1.16 | RUN COMPUTATION                                                  | 36 |
| 1.17 | Postprocessing Analyses                                          | 36 |
| 1.18 | PREPARING AND LAUNCHING CODE_SATURNE-SYRTHES COUPLED COMPUTATION | 37 |
| 1.19 | COUPLING SYRTHES- SYRTHES COUPLING                               | 37 |
| 1.20 | Coupling SYRTHES- Conjugate heat transfer Tab                    | 38 |
| 1.21 | Coupling SYRTHES- Control Tab                                    | 38 |
| 1.22 | Coupling code_saturne- Boundary conditions Tab                   | 39 |
| 1.23 | Coupling code_saturne- Coupling parameters Tab                   | 39 |
| 1.24 | Coupling code_saturne- Time settings Tab                         | 40 |
| 1.25 | Coupling code_saturne- Numerical Parameters Tab                  | 40 |
| 1.26 | COUPLING RUNNING COMPUTATION                                     | 41 |

| R&D  |
|------|
| TOOL |
|      |

Part I

Introduction

EDF R&D

# 1 Introduction

## **1.1** code\_saturne short presentation

code\_saturne is a system designed to solve the Navier-Stokes equations in the cases of 2D, 2D axisymmetric or 3D flows. Its main module is designed for the simulation of flows which may be steady or unsteady, laminar or turbulent, incompressible or potentially dilatable, isothermal or not. Scalars and turbulent fluctuations of scalars can be taken into account. The code includes specific modules, referred to as "specific physics", for the treatment of lagrangian particle tracking, semi-transparent radiative transfer, gas, pulverized coal and heavy fuel oil combustion, electricity effects (Joule effect and electric arcs) and compressible flows. code\_saturne relies on a finite volume discretization and allows the use of various mesh types which may be hybrid (containing several kinds of elements) and may have structural non-conformities (hanging nodes).

# 1.2 About this document

The present document is a tutorial for code\_saturne version 8.0. It presents test cases and guides the future code\_saturne user step by step into the preparation and the computation of the cases. It focuses on code\_saturne SYRTHES coupling feature allowing to run simulations taking into account conjugate heat transfers.

The test case directories, containing the necessary meshes and data are available in the examples/4-2Ddisks directory in code\_saturne source directory.

This tutorial focuses on the procedure and the preparation of the code\_saturne and SYRTHES computations with or without SALOME. For more elements on the structure of the code and the definition of the different variables, it is higly recommended to refer to the user manual.

The first part is this introduction. In the second part, the configuration, geometry, data settings, numerical parameters are described for a solid computation alone, a fluid computation alone and finally for a coupled fluid/solid computation. In the third part, a detailed description of the steps to be followed is given.

# 1.3 code\_saturne copyright informations

code\_saturne is free software; you can redistribute it and/or modify it under the terms of the GNU General Public License as published by the Free Software Foundation; either version 2 of the License, or (at your option) any later version. code\_saturne is distributed in the hope that it will be useful, but WITHOUT ANY WARRANTY; without even the implied warranty of MERCHANTABILITY or FITNESS FOR A PARTICULAR PURPOSE. See the GNU General Public License for more details.

# Part II

# Three 2D disks

# 1 Study description

# 1.1 Objective

This tutorial case focuses on code\_saturne coupling feature with SYRTHES, an open source code solving thermal conduction and radiative transfer problems in solids, which is one of the way to model conjugate transfer phenomenon with code\_saturne.

The aim is to simulate the natural convection flow of air inside a sheath containing three electric wires. A 2D cross section of the sheath is considered. Thermal conduction inside the three wires is solved with SYRTHES and coupled with the flow solved with code\_saturne.

In a first step, uncoupled solid and fluid calculations will be set and run separately, and only in a second step, a coupled solid/fluid calculation. The data settings used for the uncoupled step can largely serve as basis for the coupled step.

# 1.2 Study creation and preparation

**First**, create the  $\bigcirc$  3\_2D\_DISKS study directory, with two subdirectories  $\bigcirc$  FLUID and  $\bigcirc$  SOLID. Two ways are available:

• Create coupled study with SALOME module CFDSTUDY as described on Figure II.1.

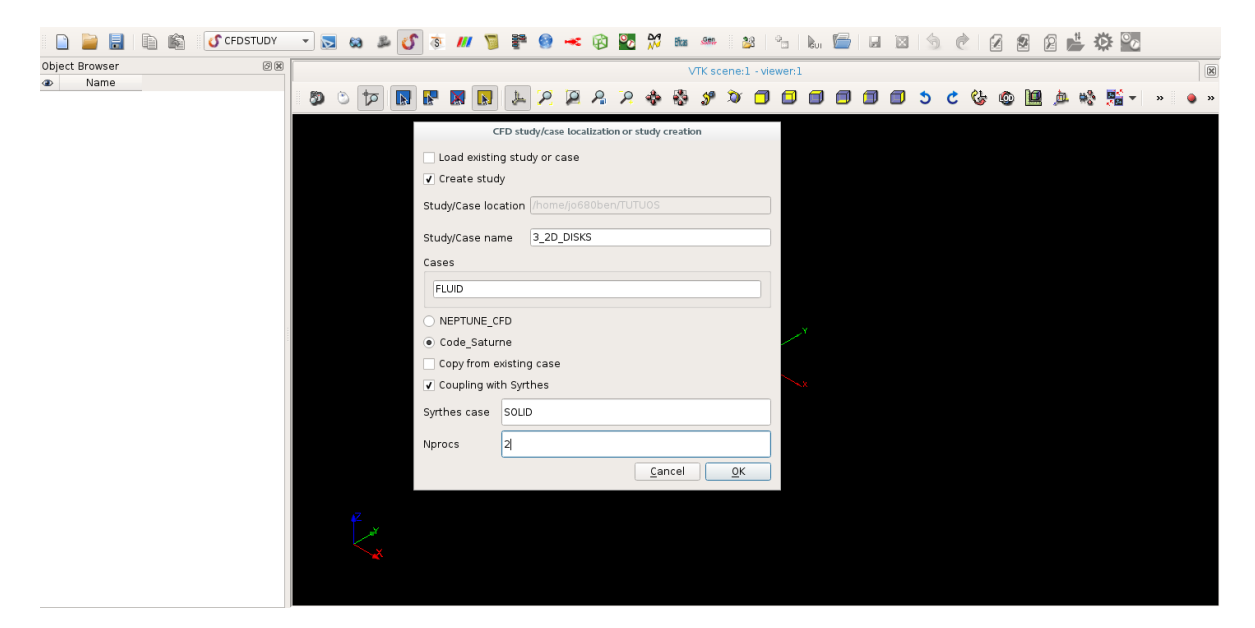

Figure II.1: Coupled study creation with SALOME module CFDSTUDY.

At this step, it is possible to choose the total number of processes that will be used for a coupled computation. Here 2 is chosen.

Create coupled study in a terminal with the following command line:
 \$ code\_saturne create -s 3\_2D\_DISKS -c FLUID --syrthes SOLID

**Second**, mesh files have to be copied in the study. The fluid mesh has to be copied in the subdirectory  $\bigcirc$  MESH. The solid mesh must be copied in the subdirectory  $\bigcirc$  SOLID.

Third, to set up the solid settings, launch SYRTHES Graphical User Interface (GUI) in SALOME by

|         |                                                      | code_saturne               |
|---------|------------------------------------------------------|----------------------------|
| EDF R&D | code_saturne version 8.0 tutorial:<br>three 2D disks | documentation<br>Page 9/41 |

opening SYRTHES module<sup>1</sup> or in a terminal by typing **\$ syrthes.gui &** inside the subdirectory **SOLID**.

Fourth, to set up the fluid settings, launch the code\_saturne GUI in SALOME or in a terminal inside the subdirectory FLUID/DATA (script SaturneGUI) for the fluid computation alone.

#### 1.3 Geometry

As said above, the simplified configuration represents a 2D cross section of the electric wires inside the sheath. The 3 wires inside the sheath are represented as 3 disks inside a larger ring and it is assumed that the 3 disks are in contact with an air flow inside the electric sheath.

The geometry is shown on figure II.2.

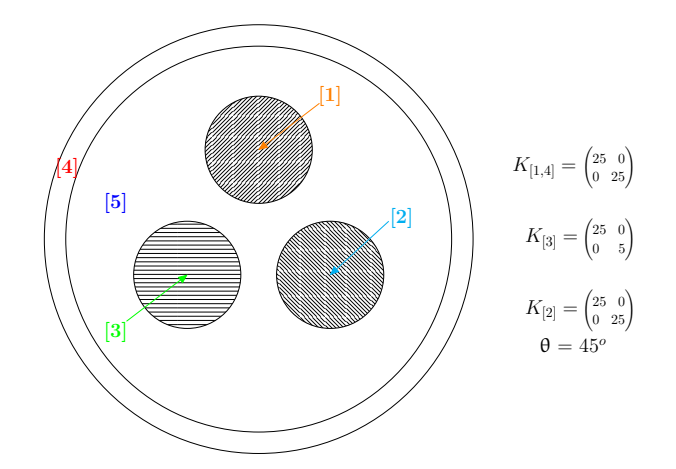

Figure II.2: Geometry with the solid domain (parts 1, 2, 3, 4) and the fluid domain (part 5).

#### 1.4 Meshes characteristics

#### • <u>Mesh of the solid domain</u>:

The mesh of the solid part contains 11688 nodes ( $P_1$  discretization) and 5688 elements. Materials properties and boundary conditions are specified in the next part using the references given on figure II.3.

Type: unstructured mesh Mesh generator used: SIMAIL

#### • <u>Mesh of the fluid domain</u>:

The fluid mesh contains 3866 nodes. Mesh Quality Criteria run type in the code\_saturne Graphical User Interface (Calculation management, Pepare batch calculation section) can be used to check the quality of the mesh and to help to identify the references associated to the boundary conditions (1 is used for all solid boundaries, 2 for the front fluid face, and 3 for the back fluid face). See figure II.4.

Type: unstructured mesh Mesh generator used: SIMAIL

 $<sup>^{1}</sup>$ Once a .syd file is present, you can right-click on it in CFDSTUDY object browser and launch SYRTHES GUI from the contextual menu.

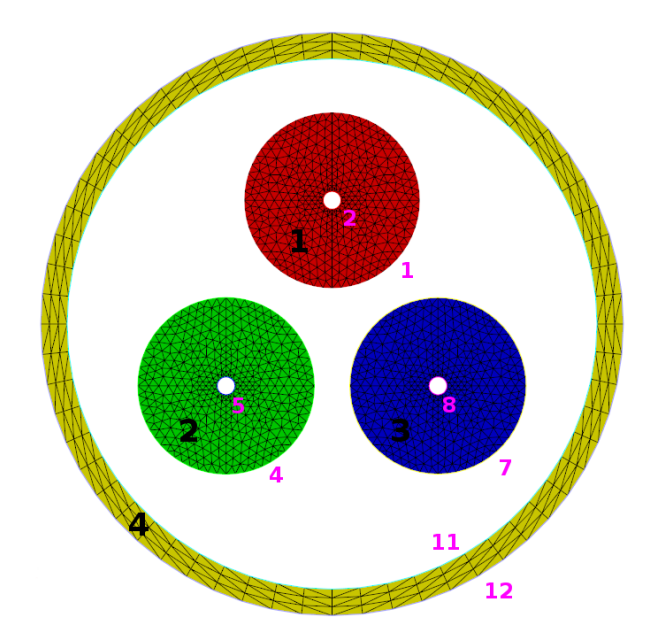

Figure II.3: References for the solid interior zones (black) and solid boundary zones (pink).

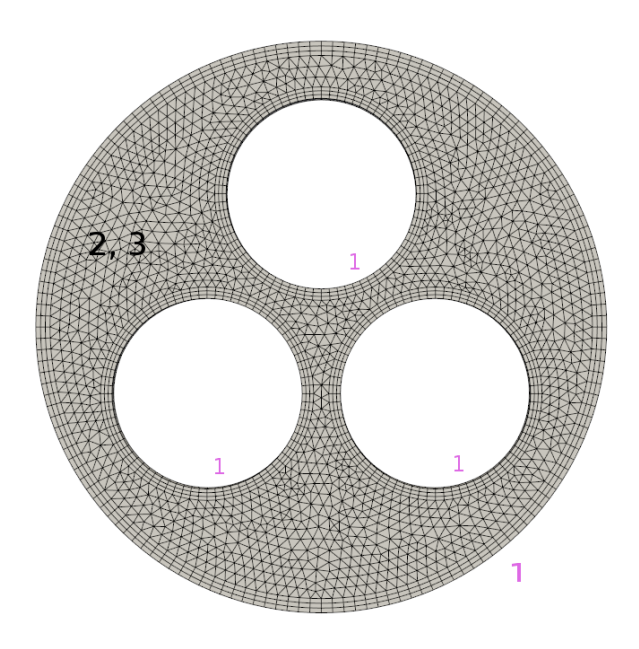

Figure II.4: fluid boundary faces references

# **1.5** Data settings for solid and fluid domains

#### • Solid domain:

Material properties for the solid domain are given by part (1 to 3 for the electric wires and 4 for the disk for the electric sheath) in the subsequent table:

|        | Conducti    | vity type       | Values        | $(W/m/^{\circ}C)$ |                 | Volume reference |
|--------|-------------|-----------------|---------------|-------------------|-----------------|------------------|
| Disk 1 | Isotropic   |                 | $k_{11} = 25$ |                   |                 | 1                |
| Disk 2 | Orthotropi  | с               | $k_{11} = 25$ | ; $k_{22} = 5$    |                 | 2                |
| Disk 3 | Anisotropie | C               | $k_{11} = 25$ | ; $k_{22} = 5$    | $\alpha = 45^o$ | 3                |
| Disk 4 | Isotropic   |                 | $k_{11} = 25$ |                   |                 | 4                |
|        |             | Physical        | properti      | es Values         |                 |                  |
|        |             | Density $[\rho$ | )             | 7700              | $(kg/m^2)$      |                  |
|        |             | Specific he     | eat $[C_p]$   | 460               | $(J/kg/m^3)$    | 3)               |

Initial and boundary conditions for the solid domain should be defined as follows:

| Initial conditions    |                                     |
|-----------------------|-------------------------------------|
| Temperature condition | $T_{ini,s} = 20^{\circ} \mathrm{C}$ |

| Boundary conditions                    | Value                                                | Surface reference |
|----------------------------------------|------------------------------------------------------|-------------------|
| Heat exchange conditions $(q_{w,ext})$ | $T_{ext} = 90^{\circ}$ C.; $h_{ext} = 1000(W/m^2.K)$ | 2 or 5 or 8       |

For the coupled case, nothing needs to be changed in this part.

#### • Fluid domain:

Some characteristics of the air flow that should be checked in the GUI are given hereafter:

| Modeling feature | choice                                |  |  |
|------------------|---------------------------------------|--|--|
| Time step        | constant in time and uniform in space |  |  |
| Turbulence model | $k - \varepsilon$ Linear Production   |  |  |
| Thermal model    | Temperature (°C)                      |  |  |

In the air flow, density is a function of the temperature and gravity force is taken into account. The 3 disks, which are warmer than the air flow, generate a temperature difference creating a fluid movement. The warmer air flow is moving to the top and the colder air flow to the bottom of the fluid domain.

The density follows an ideal gas law that can be specified in the GUI:

$$\rho = \frac{p_0}{R_g \ (T+273.15)} \tag{II.1}$$

where  $\rho$  is the density, T is the temperature (°C),  $R_g = 287 \ (m^2 \cdot s^{-2} \cdot K^{-1})$  the ideal gas constant and  $p_0 = 101325 \ (Pa)$  the reference pressure (atmospheric pressure).

Initial conditions are defined below:

| Initial conditions    |                                    |
|-----------------------|------------------------------------|
| Temperature condition | $T_{ini,f} = 20^{\circ} \text{C}.$ |

Symmetry conditions are imposed on the front and back face, and walls are set on all remaining faces (those coupling fluid and solid domain).

| Boundary conditions                | Values                                             | Surface reference |
|------------------------------------|----------------------------------------------------|-------------------|
| Walls (Heat exchange $q_{w,ext}$ ) | $T_{ext}(^{\circ}\mathrm{C})$ ; $h_{ext}(W/m^2.K)$ | 1                 |
| Symmetry                           |                                                    | 2 or 3            |

For the fluid computation alone  $T_{ext} = 30^{\circ}$ C and  $h_{ext} = 10W/m^2$ . K while for the coupled case, simply set  $T_{ext} = 0^{\circ}$ C and  $h_{ext} = 0W/m^2$ . K.

# 2 Computations of the 3 2D disks configuration

If not already done, set all data necessary to run the fluid and solid part configurations separately based on the description of the previous section. All the parameters necessary to this study can be defined through code\_saturne GUI and SYRTHES GUI respectively.

#### 2.1 Time stepping parameters

Set now all the time stepping parameters on both sides: code\_saturne and SYRTHES.

| Time stepping parameters of solid computation   |                                         |  |  |  |  |  |
|-------------------------------------------------|-----------------------------------------|--|--|--|--|--|
| Reference time step                             | 10 (s)                                  |  |  |  |  |  |
| Number of iterations                            | 100                                     |  |  |  |  |  |
|                                                 |                                         |  |  |  |  |  |
| Time stepping par                               | ameters of fluid computation            |  |  |  |  |  |
| <b>Time stepping par</b><br>Reference time step | ameters of fluid computation<br>0.1 (s) |  |  |  |  |  |

These time stepping parameters will be set to run the fluid and solid computations **independently** from one another.

### 2.2 Output management

Standard options for output management will be used. Only one monitoring point will be created for the solid conduction computation at the following coordinates:

| Probe | x (m) | y (m) |
|-------|-------|-------|
| 1     | 0.003 | -1.2  |

The output frequency for this probe can be every 10 time steps.

The temperature field can be saved every 25 time steps.

# 2.3 Results for the uncoupled cases

The velocity and **temperature** field can be post-processed with ParaVis.

As examples, Figure II.5 shows the evolution of the temperature in the solid domain and Figure II.6 the evolution of the temperature in the fluid domain without **Conjugate heat transfer**.

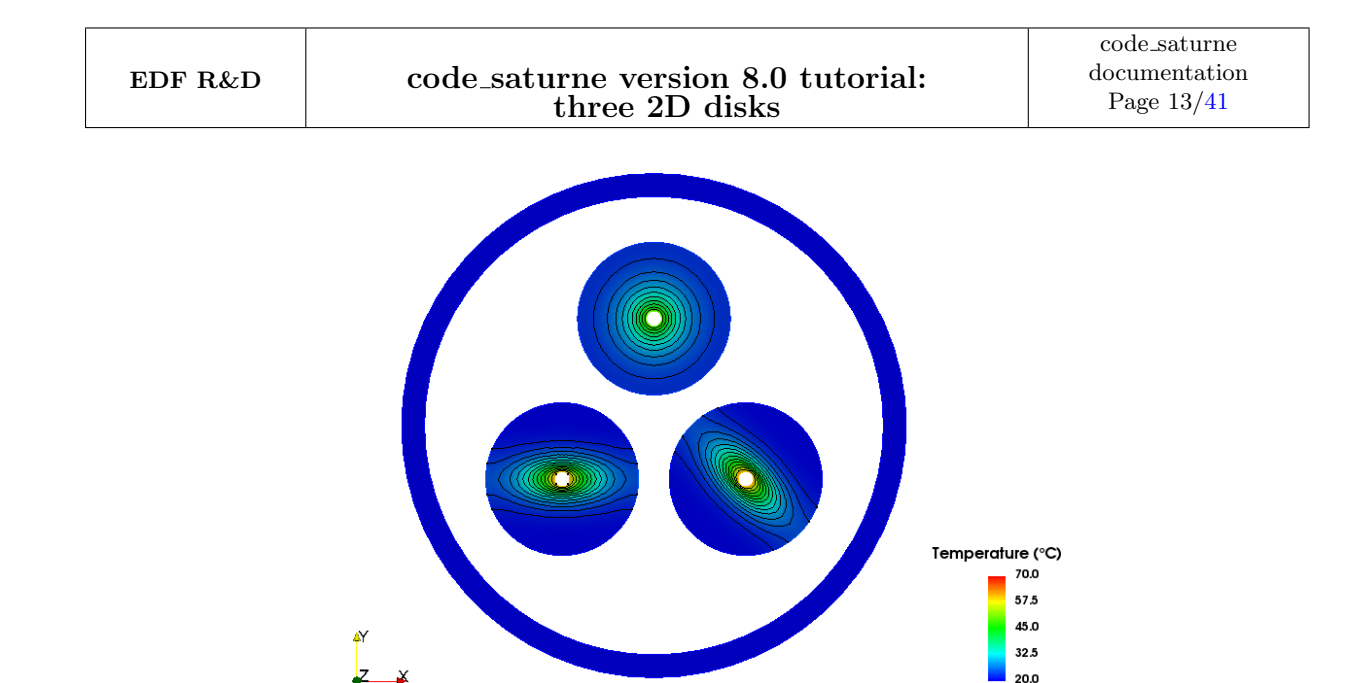

Figure II.5: The temperature evolution in the solid domain without coupling method

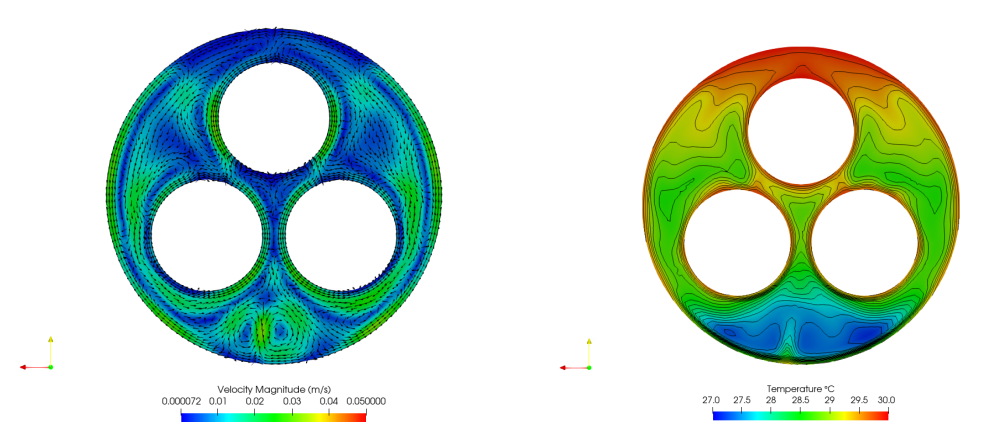

Figure II.6: The temperature evolution in the fluid domain without coupling method

### 2.4 Parameters for the coupled computation

Conjugate heat transfer has to be enabled and the coupling interfaces specified on both sides.

Then time stepping parameters have to be modified to be able to see the effect of the conjugate heat transfer phenomenon between the solid and fluid domains. For this reason, we increase the number of iterations and the reference time step for the fluid and the solid part<sup>2</sup>.

| Time stepping parameters of solid computation |                                         |  |  |  |  |  |
|-----------------------------------------------|-----------------------------------------|--|--|--|--|--|
| Reference time step                           | 0.5~(s)                                 |  |  |  |  |  |
| Number of iterations                          | 600                                     |  |  |  |  |  |
|                                               |                                         |  |  |  |  |  |
| Time stepping par                             | ameters of fluid computation            |  |  |  |  |  |
| Time stepping para<br>Reference time step     | ameters of fluid computation<br>0.5 (s) |  |  |  |  |  |

 $^{2}$ By default, the smallest number of iterations will be used to drive the coupling computation. If we choose a number of iterations of 10000 for the fluid domain and 5000 for the solid domain, the coupling computation will be stopped after 5000 instead of 10000.

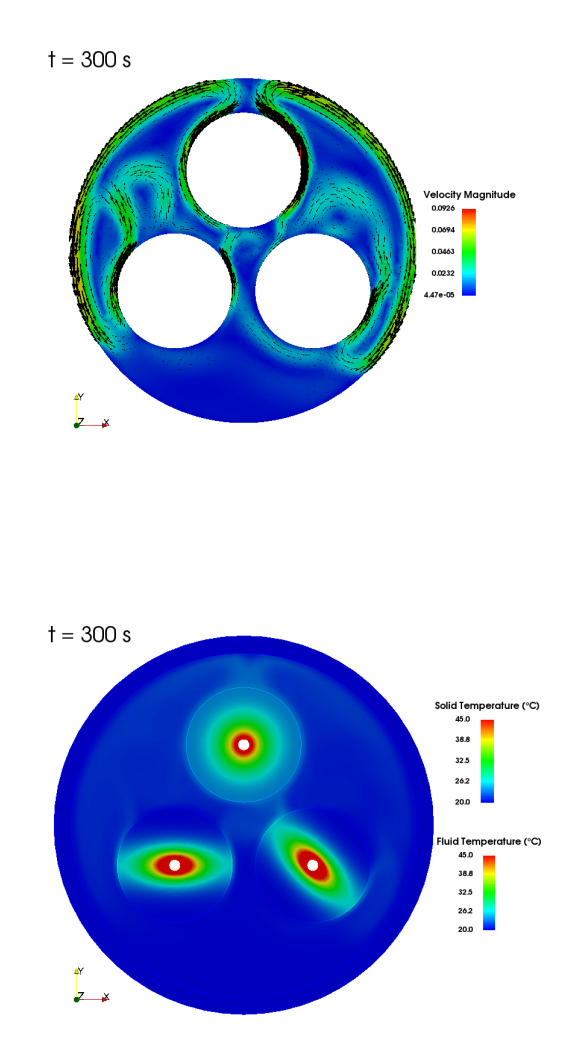

Figure II.7: Evolution of temperature and velocity magnitude

The **Improved pressure interpolation in stratified flow** option has to be checked in code\_saturne GUI (Numerical parameters, Global parameters section).

### 2.5 Results for the coupled computation

As an example, Figure II.7 shows the evolution of the temperature in the solid and fluid area with the **conjugate heat transfer** enabled. The natural convection in the fluid domain due to the temperature difference imposed by the solid disks is clearly visible with the velocity displayed as a vector field.

# Part III

# Step by step description

# 1 Detailed tutorial step by step

## 1.1 Creation of the study in a terminal

• Step 1: check the post-install required for coupling code\_saturne with SYRTHES. The first step is to check the post-install required for coupling with SYRTHES and verify if the SYRTHES •PATH is correctly known in the system environment. We just need to edit the batch file<sup>1</sup> name code\_saturne.cfg as below:

\$ vim <install-prefix>/etc/code\_saturne.cfg
>### Set the location to the SYRTHES installation directory.
> syrthes = <install-prefix-syrthes>

• Step 2: source the syrthes.profile file in your user environment. Before using SYRTHES alone, you have to copy and source this file to define SYRTHES environment

variables (like **\$SYRTHES4\_HOME**) in your terminal, as follows:

```
$ cp <install-prefix-syrthes>/bin/syrthes.profile .
$ source syrthes.profile
```

\$ echo \$SYRTHES4\_HOME (to check the SYRTHES PATH in your environment)

After having defined correctly your environment, to be able to launch a coupling computation code\_saturne-SYRTHES or a SYRTHES computation alone, you just have to create the coupling study directory.

• Step 3: create the  $\bigcirc$  3\_2D\_DISKS study directory, and the two case subdirectories  $\bigcirc$  FLUID and  $\bigcirc$  SOLID.

This is done using the standard command:

• **Remark**: The fluid mesh must be copied in the directory  $\bigcirc$  MESH. The solid mesh must be copied in the subdirectory  $\bigcirc$  SOLID.

<sup>&</sup>lt;sup>1</sup>see the installation guide, name install.pdf, in <install-prefix>/share/doc/code\_saturne/ directory.

# **1.2 Launching SYRTHES**

Preparation of SYRTHES computation alone can be one in 6 steps:

- Step 1: Launch SYRTHES module in SALOME or SYRTHES GUI in a terminal,
- Step 2: Create a New Data File,
- Step 3: Check the name of the mesh and convert this one in .syr format,
- Step 4: Define the initial and boundary conditions for the conduction problem,
- Step 5: Define the physical properties of each disk {1, 2, 3 and 4},
- Step 6: Running the SYRTHES computation alone.

• **Step 1**: launch SYRTHES module in SALOME or SYRTHES GUI in a terminal. SYRTHES GUI can be launched by the following command lines in the solid subdirectory:

\$ cd 3\_2D\_DISKS/SOLID/

\$ syrthes.gui &

• Step 2: choose New Data File inside the pop-up window.

| Welcome to SYRTHES 5.0<br>GUI 5.0<br>@Copyright EDF 2011 |     |
|----------------------------------------------------------|-----|
| syrthes                                                  |     |
| Create New Case New Data File Open Data F                | ile |

Figure III.1: Opening pop-up window for SYRTHES GUI in SALOME

# 1.3 Home Tab

Once New Data File is selected the Home Tab SYRTHES GUI appears.

| '                                                                                                    |         |
|----------------------------------------------------------------------------------------------------|---------|
| 📄 🖆 🦺 🖏 Run SYRTHES 🕑 Stop SYRTHES 🚳 Calculation Prog                                                                                                    | gress 📈 |
| Home         File Names         Conduction         User C functions         Control         Output         Running options         Dimension of the problem : 2D_cart •         Additional physical modelling         Thermal radiation         Humidity         Conjugate Heat Transfer         SYRTHES 0D fluid flow | 25      |

Figure III.2: Synthes Home Tab

# 1.4 File Names Tab

• Step 3: Select the mesh

Add the solid mesh in **Conduction Mesh** field. Choose the 2D solid mesh file with the format .des.

| EDF R&D                                                                                                    | code_saturne version 8.0 tutoria<br>three 2D disks                                                                                                    | al:<br>code_saturne<br>documentation<br>Page 19/41 |
|----------------------------------------------------------------------------------------------------|----------------------------------------------------------------------------------------------------|----------------------------------------------------|
| File Tools Prefere                                                                                               | ices Heln                                                                                                    |                                                    |
|                                                                                                    | Run SYRTHES 🕑 Sto                                                                                                    | op SYRTHES 🔕 Calculation Progress 🗾                |
| Home<br>File Names<br>Conduction<br>Conjugate heat t<br>User C functions<br>Control<br>Output<br>Running options | Conduction input file name and location<br>Conduction mesh:<br>Radiation mesh:<br>SYRTHES 1D fluid mesh:<br>Restart File :<br>Weather data (optional) :<br>Conduction output files names prefix and location<br>Results names prefix : resul |                                                    |

Figure III.3: File Names Tab - Conduction Mesh

The SYRTHES (GUI) directly converts the .des to the .syr format.

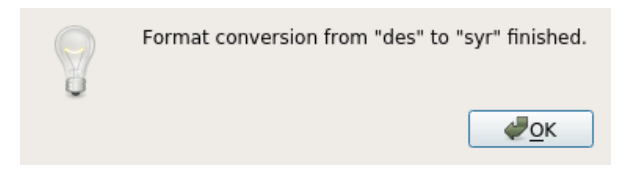

Figure III.4: Converting mesh format

• Note: Inside SYRTHES GUI, we can load the SIMAIL format \*.des for the solid mesh. This one will be automatically transformed to the \*.syr format.

It can also be done with the following command line:

\$ convert2syrthes4 -m 3rond2d.des

• Remark: You can convert the \*.syr format into a \*.med format. Like that, you can load the \*.med file inside SALOME, after having used this command line below:

\$ syrthes4med30 -m 3rond2d.syr -o 3rond2d.med

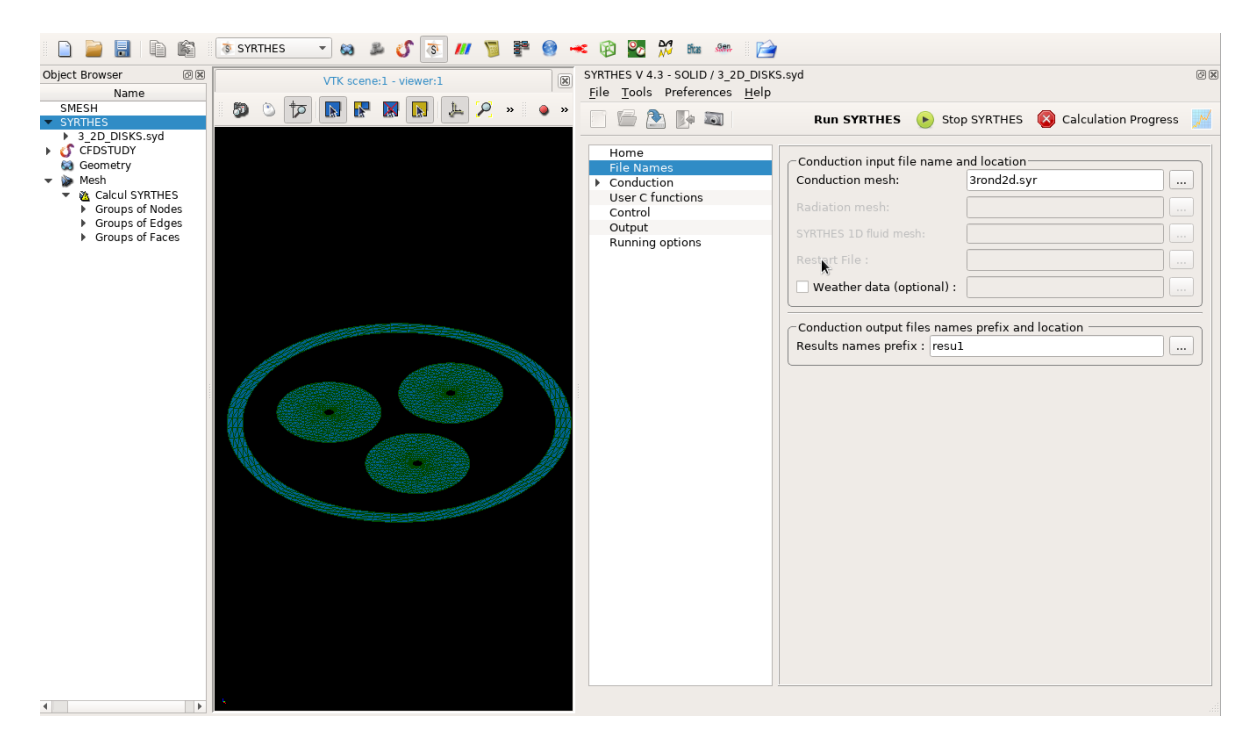

Figure III.5: Choose a name for the results files .res, .his and .rdt

EDF R&D

# 1.5 Conduction Tab

• Step 4: Define initial and boundary conditions

**Initial conditions** Define the initial temperature conditions inside the different disks. The reference value '-1' means 'applied for the whole domain'.

| <u>F</u> ile <u>T</u> ools Preferences <u>H</u> elp                                                                                                    |                                                                                                    |                                                                                                    |                  |                                    |                      |               |
|----------------------------------------------------------------------------------------------------|----------------------------------------------------------------------------------------------------|----------------------------------------------------------------------------------------------------|------------------|------------------------------------|----------------------|---------------|
| 📑 🚰 🏝 🦫 💐                                                                                                    |                                                                                                    | Rur                                                                                                    | SYRTHES          | ▶ Stop SYRTHES                     | Calculation Progress | $\mathcal{M}$ |
| <ul> <li>Image: Conduction Service Conduction</li> <li>Imitial conditions</li> <li>Boundary conditions</li> <li>Physical properties</li> <li>Volumetric conditions</li> <li>Periodicity</li> <li>User C functions</li> <li>Control</li> <li>Output</li> <li>Running options</li> </ul> | Initial temperature       Type       V     Constant       V     Constant | Rur           Clog C)           Temperature           20           Image: Clog Comparison of Clog Comparison of Cl | References<br>-1 | Stop SYRTHES  User 20°C everywhere | Calculation Progress |               |
|                                                                                                    | Constant +                                                                                                    | -                                                                                                    |                  |                                    | []                   | •             |

Figure III.6: Initial temperature conditions

**Boundary conditions** Define the temperature boundary conditions for the extern faces of the three disks as follows.

| <u>File T</u> ools Preferences <u>H</u> elp  |      |               |               |         |                |         |                      |               |
|----------------------------------------------|------|---------------|---------------|---------|----------------|---------|----------------------|---------------|
| 📑 🔚 🏊 🧊 🗃                                    |      |               | Ru            | IN SYRT | THES 🕒 S       | stop SY | RTHES 🔯 Calcula      | tion Progress |
| Home                                         |      | •• )          | -             |         |                | T       |                      |               |
| File Names                                   | неа  | texchange     | Flux condit   | ion D   | irichlet condi | tion    | Contact resistance   | Infinite rac  |
| Initial conditions                           | Heat | t exchange co | efficient (W/ | m²/Deg  | C)             |         |                      |               |
| Boundary conditions                          |      | Type          | External T    | Coef h  | References     |         | User commen          | ts 🔺          |
| Physical properties<br>Volumetric conditions | V    | Constant 👻    | 90            | 1000    | 258            | Exter   | n faces of the disks |               |
| Periodicity                                  | 1    | Constant 👻    | 1             |         |                |         |                      |               |
| User C functions<br>Control                  | 7    | Constant 👻    | j             |         |                |         |                      |               |
| Output                                       | 1    | Constant 👻    | 1             |         |                |         |                      |               |
| Running options                              | 7    | Constant 👻    | j             |         |                |         |                      |               |
|                                              | V    | Constant 👻    |               |         |                |         |                      |               |
|                                              | V    | Constant 👻    |               |         |                |         |                      |               |
|                                              | 7    | Constant 👻    |               |         |                |         |                      |               |
|                                              | V    | Constant 👻    |               |         |                |         |                      |               |
|                                              |      | Constant 👻    |               |         |                |         |                      |               |
|                                              | 4    | Constant -    | 1             |         |                |         |                      | ▼<br>         |
|                                              |      |               |               |         |                |         |                      |               |

Figure III.7: Boundary conditions Heat exchange

• Step 5: Define physical properties for each disk

| Home<br>File Names       Isotropic       Orthotropic       Anisotropic         Conduction<br>Initial conditions<br>Boundary conditions $\rho$ (kg/m <sup>3</sup> ), Cp (J/kg/Deg C), k : Isotropic conductivity (W/m/Deg C)         Physical properties $\gamma$ Constant $\checkmark$ $\rho$ Cp k       References       User comments         Volumetric conditions<br>Periodicity $\gamma$ Constant $\checkmark$ $\gamma$ Constant $\checkmark$ Isotropic conductivity for disk 1 a         User C functions<br>Control $\gamma$ Constant $\checkmark$ $\gamma$ $\gamma$ $\gamma$                                                                                                    | •••  |
|----------------------------------------------------------------------------------------------------|------|
| Initial conditions<br>Boundary conditions     ρ (kg/m³), Cp (J/kg/Deg C), k : Isotropic conductivity (W/m/Deg C)       Type     ρ     Cp     k     References     User comments       Physical properties     Volumetric conditions     Volumetric conditions     Volumetric conditions     Volumetric conductivity for disk 1 a       Vser C functions<br>Control     Constant v     7700     460     25     1.4     Isotropic conductivity for disk 1 a       Ver C functions<br>Control     Constant v     Image: Constant v     Image: Constant v     Image: Constant v     Image: Constant v                                                                                                    | •••• |
| Boundary conditions     γ     Type     ρ     Cp     k     References     User comments       Physical properties     V     Constant *     7700     460     25     1 4     Isotropic conductivity for disk 1 a       Volumetric conditions     V     Constant *     V     V     V     V       Verify     Constant *     V     V     V     V     V       Volumetric conductive     V     V     V     V     V                                                                                                    | •••• |
| Volumetric conditions     Volumetric conductivity for disk 1 a       Periodicity     V       User C functions     V       Constant •     V       Volumetric conductivity for disk 1 a       Volumetric conductivity for disk 1 a       Volumetric conductivity for disk 1 a       Volumetric conductivity for disk 1 a                                                                                                    |      |
| Periodicity     Image: Constant Image: Constant Imag |      |
| Control                                                                                                    |      |
| Output                                                                                                    | - 1  |
| Running options                                                                                                    |      |
| Constant 👻                                                                                                    |      |
| ✓ Constant ▼                                                                                                    |      |
| ✓ Constant ▼                                                                                                    |      |
| Constant 👻                                                                                                    |      |
| Constant 👻                                                                                                    |      |
| Constant 👻                                                                                                    |      |
| 4 Constant -                                                                                                    | •    |

Physical properties Define Isotropic, Orthotropic and Anisotropic properties as follows.

Figure III.8: Isotropic properties on disks 1 and 4

Define the physical properties for the disk 2 with orthotropic conductivity.

| 🗋 🦢 ⊵ 🌆               |        |        |          |          |       | Run S  | SYRTHE   | is 🕑 Stop      | SYRTHES 🔞 Calculation Progres       |
|-----------------------|--------|--------|----------|----------|-------|--------|----------|----------------|-------------------------------------|
| Home                  |        |        |          |          |       |        |          |                |                                     |
| File Names            | Isotr  | opic   | Ortho    | ropic    | Aniso | tropic |          |                |                                     |
| Initial conditions    | 0 (ku  | ŋ/m³). | Cp (I/ka | (Deg C). | kx kv | Orthot | ropic co | onductivity (W | (m/Deg C)                           |
| Boundary conditions   | P Vite |        | -r ()    |          | Cn.   | - Lov  | la.      | Boforoncoc     | lleer commente                      |
| Physical properties   |        | 0      | iype     | 7700     | cp    |        | - ×y     | References     | oser comments                       |
| Volumetric conditions | V      | Cons   | tant     | //00     | 460   | 25     | 5        | 2              | Orthotropic conductivity for disk 2 |
| Periodicity           | 1      | Cons   | tant     | -        |       |        |          |                |                                     |
| Control               | 1      | Cons   | tant     | -        |       |        |          |                |                                     |
| Output                | 1      | Conc   | tant     |          |       |        |          |                |                                     |
| Running options       |        | Cons   | tant     |          |       |        |          |                |                                     |
|                       | 1      | Cons   | tant     | -        |       |        |          |                |                                     |
|                       | 1      | Cons   | tant     | -        |       |        |          |                |                                     |
|                       | 1      | Cons   | tant     | -        |       |        |          |                |                                     |
|                       | V      | Cons   | tant     | -        |       |        |          |                |                                     |
|                       | J      | Cons   | tant     | -        |       |        |          |                |                                     |
|                       | V      | Cons   | tant     | -        |       |        |          |                |                                     |
|                       | V      | Cons   | tant     | -        |       |        |          |                |                                     |
|                       | V      | Cons   | tant     | -        |       |        |          |                |                                     |
|                       | V      | Cons   | tant     | -        |       |        |          |                |                                     |
|                       | 4      | h      |          |          |       |        |          |                |                                     |

Figure III.9: Orthotropic properties on disk 2

• **Remark**: To correctly identify the volume references associated to a specific physical property, we can check the mesh regions directly inside ParaVis.

Define the Physical properties for the disk 3 with anisotropic conductivity.

| <u>File Tools Preferences Help</u>                                                                                                    |                                                                                                    |                                                                                                    |                                                                                                    |                               |                             |                                    |          |                |                           |                               |   |
|----------------------------------------------------------------------------------------------------|----------------------------------------------------------------------------------------------------|----------------------------------------------------------------------------------------------------|----------------------------------------------------------------------------------------------------|-------------------------------|-----------------------------|------------------------------------|----------|----------------|---------------------------|-------------------------------|---|
| 📑 🖆 🏊 🃭 🔊                                                                                                    |                                                                                                    |                                                                                                    |                                                                                                    |                               |                             | Run S                              | YRTHE    | 🛚 🕒 Stop SYF   | RTHES 🔕 (                 | Calculation Progress          | M |
| Home<br>File Names<br>Conduction<br>Initial conditions<br>Boundary conditions<br>Physical properties<br>Volumetric conditions<br>Periodicity<br>User C functions<br>Control<br>Output<br>Running options | Isot           φ           ψ           ψ | ropic Orth<br>g/m³). Cp (J/<br>Constant<br>Constant<br>Constant<br>Constant<br>Constant<br>Constant<br>Constant<br>Constant<br>Constant<br>Constant<br>Constant<br>Constant | notro<br><pre></pre> <pre></pre> | popic<br>peg C),<br>ρ<br>7700 | Aniso<br>kx ky<br>Cp<br>460 | kun s<br>tropic<br>: Anisoti<br>25 | sopic co | Angle (in Deg) | Deg C)<br>References<br>3 | User comments Anisotropic con |   |
|                                                                                                    | 4                                                                                                    | Constant                                                                                                    | •                                                                                                    |                               |                             |                                    |          |                |                           | •                             | • |

Figure III.10: Anisotropic properties on disk 3 Mesh

# 1.6 Control Tab

Define the global number of time steps and the time step for the 2D solid conduction computation.

| Image: Conduction Progress       Image: Conduction Progress         Home       File Names         Conduction       Initial conditions         Boundary conditions       File Stop Synthes         Volumetric conditions       File Stop Synthes         Volumetric conditions       File Stop Synthes         Control       Output         Running options       Image: Control                                    | <u>File Tools Preferences Help</u>                                                                                                    |                                                                                                    |
|----------------------------------------------------------------------------------------------------|----------------------------------------------------------------------------------------------------|----------------------------------------------------------------------------------------------------|
| Home<br>File Names<br>Conduction<br>Initial conditions<br>Boundary conditions<br>Physical properties<br>Volumetric conditions<br>Periodicity<br>User C functions<br>Control<br>Output<br>Running options<br>Time management Restart management Solver information<br>Time step management<br>Global number of time steps : 100<br>Time step : Constant $\neg$<br>Constant time step<br>Time step (in seconds) : 10 | 📑 🗁 ⊵ 📭 🔊                                                                                                    | Run SYRTHES 🕟 Stop SYRTHES 🛛 Calculation Progress 🧾                                                                                                    |
|                                                                                                    | Home<br>File Names<br>Conduction<br>Initial conditions<br>Boundary conditions<br>Physical properties<br>Volumetric conditions<br>Periodicity<br>User C functions<br>Control<br>Output<br>Running options | Time management       Restart management       Solver information         Time step management       Global number of time steps :       100         Time step :       Constant Ime step       Constant time step         Time step (in seconds) :       10 |

Figure III.11: Time management settings

# 1.7 Output

Define the probe coordinates for output management.

| <u>File T</u> ools Preferences <u>H</u> elp                                                          |                                                                                                    |   |
|----------------------------------------------------------------------------------------------------|----------------------------------------------------------------------------------------------------|---|
| 📄 🖆 ⊵ 📭 📾                                                                                            | Run SYRTHES 🕟 Stop SYRTHES 🔇 Calculation Progress                                                                                                    | M |
| Home<br>File Names<br>Conduction<br>Initial conditions<br>Boundary conditions<br>Physical properties | Probes     Result fields     Surface balance     Volume balance       Frequency of output     Every n time steps     1       Definition by coordinates                                                                                 |   |
| Volumetric conditions<br>Periodicity                                                                 | X Y User comments                                                                                                    | - |
| User C functions<br>Control<br>Output<br>Running options                                             | 1     V     0.003     -1.2     disk1       2     V         3     V         4     V         5     V         6     V         7     V         8     V         9     V         10     V         11     V         13     V         15     V | - |

Figure III.12: Probes creation

Define the frequency at which the results fields are written

| <u>File Tools Preferences Help</u>                                                                                                    |                                                                                                    |
|----------------------------------------------------------------------------------------------------|----------------------------------------------------------------------------------------------------|
| 📑 🚰 🏝 🌗 📾                                                                                                    | Run SYRTHES 🕑 Stop SYRTHES 🚳 Calculation Progress 🗾                                                                                                    |
| Home<br>File Names<br>Conduction<br>Initial conditions<br>Boundary conditions<br>Physical properties<br>Volumetric conditions<br>Periodicity<br>User C functions<br>Control<br>Output<br>Running options | Probes       Result fields       Surface balance       Volume balance         Frequency at which the result fields are written in the transient result file (extension ".rdt") :       2         2 D Fields       Every n time steps       25         2 D heat flux field       2       D maximum temperature field         Disable final 2D fields       Starting time (s) :       Ending time (s) : |

Figure III.13: Results fields window

EDF R&D

.

# 1.8 Running options

• Step 6: Running SYRTHES computation alone.

Listing file browser Listing file editor Log

S Y R T H E S SYRTHES2ENSIGHT : FIN NORMALE

Define the file name of the SYRTHES listing and the number of processors used.

| Image: Image: | <u>F</u> ile | <u>T</u> ools Preferences <u>H</u> elp                                                                                                    |                                                                                                    |                                                                                           |
|----------------------------------------------------------------------------------------------------|--------------|----------------------------------------------------------------------------------------------------|----------------------------------------------------------------------------------------------------|-------------------------------------------------------------------------------------------|
| Home<br>File Names<br>Conduction<br>Initial conditions<br>Boundary conditions<br>Physical properties<br>Volumetric conditions<br>Periodicity<br>User C functions<br>Control<br>Output<br>Running options<br>Control<br>Output<br>Running options<br>Convert result for softwares : Ensight/Paraview<br>Note Preprocessing for OD/LD fluid mesh<br>Convert result for softwares : Ensight/Paraview<br>Note Preprocessing for Softwares : Ensight/Paraview<br>Note Preprocessing for Softwares : Ensight/Paraview<br>Note Preprocessing for Softwares : Ensight/Paraview                                                                                                    | :            | 🖆 📐 🚺 🗃                                                                                                    | Run SYRTHES 🕟 Stop SYRTHES 🔞 Calculation F                                                                                                    | rogress 📈                                                                                 |
|                                                                                                    |              | Home<br>File Names<br>Conduction<br>Initial conditions<br>Boundary conditions<br>Physical properties<br>Volumetric conditions<br>Periodicity<br>User C functions<br>Control<br>Output<br>Running options | Scalar/ Parallel calculation : number of processor used for conduction :         Scalar/ Parallel calculation : number of processor used for radiation :         Listing name:       listing         Advanced options         Preprocessing :       automatic preprocessing for 0D/1D fluid mesh •         Domain partitioning :       automatic mesh partitioning using SCOTCH •         Convert result for softwares :       Ensight/Paraview • | 1 ()<br>1 ()<br>()<br>()<br>()<br>()<br>()<br>()<br>()<br>()<br>()<br>()<br>()<br>()<br>( |

Figure III.14: Running options window

| - Progress of Syrthes run       | 40.40                                                      |
|---------------------------------|------------------------------------------------------------|
| 100%                            | 37.86                                                      |
| Reset Scale                     | 35.31                                                      |
| ~Axes options<br>yleft x yright | ີບູ<br>9 32.76                                             |
| Nb. decimals: 2 2 2 2 2         | 30.21                                                      |
| Scientific format:              | Č 27.66                                                    |
| Time scaling: second            | F 25.12                                                    |
| G1 G2 G3 G4 G5 G6 G7 G8         | 22.57                                                      |
| History 🔹 Temp 👻                | 20.02                                                      |
| Line Style :                    | 10.00 208.00 406.00 604.00 802.00 1000.00<br>Time (second) |
| ● yleft ◯ hide ◯ yright         | Temp disk1                                                 |

The following graph represents monitoring point the temperature value versus time during computation

Figure III.15: Screenshot of the computation progress window

## **1.9** Preparing and launching the code\_saturne computation alone

The main steps of the preparation of the fluid computation alone can be the following ones:

• Step 1: Launch code\_saturne GUI from the object browser or the tool bar in SALOME module CFDSTUDY (or ./SaturneGUI in command line),

- Step 2: Create a New case,
- Step 3: Check mesh quality by running a Mesh quality criteria calculation,
- Step 4: Define Mesh settings and Boundary zones
- Step 5: Define Calculation features
- Step 6: Define Volume conditions
- Step 7: Define Boundary conditions
- Step 8: Define the Time Settings
- Step 9: Define postprocessing
- Step 10: Run the code\_saturne computation alone.
- Step 1 & 2 : Create code\_saturne New case and launch code\_saturne

\$ code\_saturne create -s 3\_2D\_DISKS -c FLUID --syrthes SOLID
\$ code\_saturne gui &

### 1.10 Mesh Tab

• Step 3: Check mesh quality by running a Mesh quality criteria calculation. Choose the fluid mesh with code\_saturne (GUI) and select the execution mode *Mesh quality criteria only*. Click on run computation to check mesh quality.

| Eile <u>E</u> dit <u>T</u> ools <u>W</u> indow <u>H</u> elp |                                                                         |                            |
|-------------------------------------------------------------|-------------------------------------------------------------------------|----------------------------|
| 📄 💼 🏝 😏 🕐 🔳 🖗                                               | e 2 o 2 💶 🌣                                                             |                            |
| Ø 8                                                         |                                                                         |                            |
| Calculation environment                                     | Mesh input                                                              |                            |
| Preprocessing                                               | Import meshes      Use existing mesh input      Generate cartesian mesh |                            |
| Volume zones                                                | Local mesh directory (optional)                                         |                            |
| Boundary conditions                                         |                                                                         |                            |
| Postprocessing                                              |                                                                         |                            |
| Performance settings                                        | List of meshes                                                          |                            |
|                                                             | 3rond2d fluide des Simail/NOPO                                          |                            |
|                                                             |                                                                         |                            |
|                                                             |                                                                         |                            |
|                                                             |                                                                         |                            |
|                                                             |                                                                         |                            |
|                                                             |                                                                         |                            |
|                                                             | * <b>-</b>                                                              |                            |
|                                                             | Execution mode                                                          |                            |
|                                                             | Mesh quality criteria only                                              |                            |
|                                                             | ✓ Use unmodified checkpoint mesh in case of restart                     |                            |
|                                                             | ✓ Save mesh if modified by preprocessing                                |                            |
|                                                             |                                                                         |                            |
|                                                             |                                                                         |                            |
|                                                             |                                                                         |                            |
|                                                             |                                                                         |                            |
|                                                             |                                                                         |                            |
|                                                             |                                                                         |                            |
|                                                             |                                                                         |                            |
|                                                             |                                                                         |                            |
|                                                             |                                                                         |                            |
| Computation Advanced                                        | t                                                                       |                            |
| Corint parameters                                           |                                                                         |                            |
| Script parameters                                           |                                                                         |                            |
|                                                             |                                                                         |                            |
|                                                             |                                                                         |                            |
|                                                             |                                                                         |                            |
|                                                             | Result subdirectory name                                                |                            |
|                                                             | Number of processes                                                     |                            |
|                                                             |                                                                         |                            |
|                                                             | Threads per process 1                                                   |                            |
|                                                             |                                                                         |                            |
|                                                             |                                                                         |                            |
|                                                             |                                                                         |                            |
|                                                             |                                                                         |                            |
| omputation start                                            |                                                                         |                            |
|                                                             |                                                                         |                            |
|                                                             |                                                                         |                            |
|                                                             |                                                                         |                            |
|                                                             |                                                                         |                            |
|                                                             |                                                                         |                            |
|                                                             |                                                                         |                            |
|                                                             | Consel Apply Courses and an                                             | a an I an I an I an I an I |
|                                                             | Cancel Apply Save case and run                                          | n calculation              |
|                                                             |                                                                         |                            |
|                                                             |                                                                         |                            |
|                                                             |                                                                         |                            |
|                                                             |                                                                         |                            |
|                                                             |                                                                         |                            |
|                                                             |                                                                         |                            |
|                                                             |                                                                         |                            |

Figure III.16: Mesh quality criteria only computation

The generated *preprocessor.log* file, located in  $\boxdot$  **RESU** will be used in the next step.

• Step 4: Define Mesh settings and Boundary zones

Select the option *Standard computation* as execution mode and set up physical properties as follows. Load the preprocessor.log file inside the code\_saturne (GUI) to define boundary regions.

| Standard Computation                | •                 |
|-------------------------------------|-------------------|
| ✔ Use unmodified checkpoint mesh i  | n case of restart |
| V Save mesh if modified by preproce | ssing             |

Figure III.17: Standard computation execution option

| Cancel            | Select a preprocessor log                                   | ٩           | Open           |
|-------------------|-------------------------------------------------------------|-------------|----------------|
| ⊘ Récents         | <ul> <li>✓ FLUID RESU 20211001-0946</li> </ul>              | Þ           |                |
| Dossier personnel | Nom                                                         | ▼ Taille    | Modifié        |
| 🖿 Bureau          | <ul> <li>performance.log</li> <li>postprocessing</li> </ul> | 2,8 ko      | 09:46<br>09:46 |
| Documents         | 📄 preprocessor.log                                          | 5,8 ko      | 09:46          |
| 🖸 Images          | run_solver.log                                              | 11,7 ko     | 09:46          |
| J Musique         |                                                             |             |                |
| Téléchargements   |                                                             |             |                |
| ▶ Vidéos          |                                                             |             |                |
| 🖿 DATA            |                                                             |             |                |
|                   |                                                             | Preprocesso | r log 🔻        |

Figure III.18: Preprocessor.log fil loading window

**Boundary zones** Once the boundary regions automatically loaded , define the boundary conditions as follows

| <u>File Edit Tools W</u> indow <u>H</u> elp |                                                    |
|---------------------------------------------|----------------------------------------------------|
| 📑 눹 🖄 😒 🔳 🛛                                 | 2 6 2 6 2 🖪 🕸                                      |
| C                                           | 8                                                  |
| Calculation environment                     | Boundary regions definition                        |
| 👻 🕅 Mesh                                    |                                                    |
| Preprocessing                               | Label Zone Selection criteria                      |
| Volume zones                                | BC_1 1 1                                           |
| Boundary zones                              | BC_2 2 2 2                                         |
| ▶ An Calculation features                   | BC_3 3 3                                           |
| <ul> <li>Wolume conditions</li> </ul>       |                                                    |
| all_cells                                   |                                                    |
| Zone_1                                      |                                                    |
| <ul> <li>Boundary conditions</li> </ul>     |                                                    |
| BC 1                                        |                                                    |
| BC_2                                        |                                                    |
| BC_3                                        |                                                    |
| Coupling parameters                         |                                                    |
| $\rightarrow \Delta t$ Time settings        | Add Delete                                         |
| → ∆x Numerical parameters                   | Add from preprocessor log                          |
| Postprocessing                              | Add from preprocessor log                          |
| Performance settings                        | Import groups and references from preprocessor log |
|                                             |                                                    |

Figure III.19: Loaded Boundary zones

Rename selection criteria and delete the third zone.

| Label      | Zone   | e Selection criteria |  |
|------------|--------|----------------------|--|
| Wall       | 1      | 1                    |  |
| Symmetry   | 2      | 2 or 3               |  |
|            |        |                      |  |
|            |        |                      |  |
|            |        |                      |  |
|            |        |                      |  |
|            |        |                      |  |
|            |        |                      |  |
|            |        |                      |  |
|            |        |                      |  |
|            |        |                      |  |
|            |        | Add Delete           |  |
| dd from pr | eproce | Add Delete           |  |
| dd from pr | eproce | Add Delete           |  |

Figure III.20: Boundary zones updated

EDF R&D

# 1.11 Calculation features Tab

• Step 5: Define Calculation features

Select Incompressible Standard Eulerian single phase Flow Models as follows

| ile <u>E</u> dit <u>T</u> ools <u>W</u> indow <u>H</u> elp |                                                                                                    |                |   |
|------------------------------------------------------------|----------------------------------------------------------------------------------------------------|----------------|---|
| 📑 눹 🖄 🔅 🔳 🖗                                                | 6 🛛 6 2 🖪 🌣                                                                                                    |                |   |
|                                                            | Flow Models   Flow Models    Standard Eulerian single phase  Atmospheric  Electric arcs  Groundwater  Reactive flows (combustion)  Homogeneous Eulerian - VoF mode Eulerian multiphase (neptune_cfd) | Incompressible | • |
| Performance settings                                       | Additional Features Particles and droplets tracking Turbomachinery model Deformable mesh (ALE method) Fans (source-term model)                                                                       | off<br>None    | • |

Figure III.21: Calculation features window

**Turbulence models** Select the  $k - \varepsilon$  LP as turbulence model

| <u>File Edit T</u> ools <u>W</u> indow <u>H</u> elp |                                                          |
|-----------------------------------------------------|----------------------------------------------------------|
| 📄 눹 🖄 🕱 🥐 🔳 🖗                                       | 6262                                                     |
| 2 B                                                 |                                                          |
| Calculation environment                             | Turbulence model                                         |
| ▶ 🕅 Mesh                                            |                                                          |
| ▼ Av Calculation features                           | k-ε Linear Production 👻                                  |
| Turbulence models                                   |                                                          |
| 🖹 Thermal model                                     |                                                          |
| Body forces                                         | Advanced options 🐰                                       |
| Species transport                                   |                                                          |
| <ul> <li>Wolume conditions</li> </ul>               | Peterence values (used for initialization of turbulance) |
| Boundary conditions                                 | Reference values (used for initialization of carbutence) |
|                                                     | Velocity scale 1.0 m/s                                   |
| ▶ ∆x Numerical parameters                           |                                                          |
| Postprocessing                                      | Length scale Automatic 👻                                 |
| Performance settings                                |                                                          |

Figure III.22: Turbulence models

Thermal model Select Temperature (Celsius) under Thermal Scalar header

| <u>F</u> ile <u>E</u> dit <u>T</u> ools <u>W</u> indow <u>H</u> elp |                                                                                                    |
|---------------------------------------------------------------------|----------------------------------------------------------------------------------------------------|
| 📄 🗎 🔔 🥱 🖻 💀                                                         | 6262                                                                                                    |
| 0 10                                                                |                                                                                                    |
| Calculation environment                                             | Thermal scalar                                                                                                  |
| 🕨 🕅 Mesh                                                            |                                                                                                    |
| ▼ div Calculation features                                          | Temperature (Celsius)                                                                                           |
| Turbulence models                                                   | The second second second second second second second second second second second second second second second se |
| 📄 Thermal model                                                     | i nermal radiative transfers                                                                                    |
| Body forces                                                         | No radiative transfers                                                                                          |
| 🚡 Species transport                                                 |                                                                                                    |
| Volume conditions                                                   |                                                                                                    |
| Boundary conditions                                                 |                                                                                                    |
| Coupling parameters                                                 |                                                                                                    |
| ▶ ∆t Time settings                                                  |                                                                                                    |
| ▶ ∆x Numerical parameters                                           |                                                                                                    |
| <ul> <li>Postprocessing</li> </ul>                                  |                                                                                                    |
| Performance settings                                                |                                                                                                    |
|                                                                     |                                                                                                    |

Figure III.23: Thermal Scalar

Body forces Add 1 G acceleration value following y axis as follows

| ne Eair Tools window Help                                                          |                                         |  |
|------------------------------------------------------------------------------------|-----------------------------------------|--|
| 📄 💼 📐 👌 🕐 🔳 👳                                                                      |                                         |  |
| 0 8                                                                                |                                         |  |
| Calculation environment                                                            | Gravity                                 |  |
| ▶ 🕅 Mesh                                                                           |                                         |  |
| <ul> <li>         •••         •••         Calculation features         </li> </ul> | g <sub>x</sub> 0.0 m/s <sup>2</sup>     |  |
| Turbulence models                                                                  | a9.81 m/s <sup>2</sup>                  |  |
| Thermal model                                                                      | 5y                                      |  |
| 🔋 Body forces                                                                      | g <sub>z</sub> 0.0 m/s <sup>2</sup>     |  |
| Species transport                                                                  |                                         |  |
| Volume conditions                                                                  | Coriolis source terms (rotation vector) |  |
| Boundary conditions                                                                |                                         |  |
| Coupling parameters                                                                | Ω <sub>x</sub> 0.0 s <sup>-</sup>       |  |
| → ∆t Time settings                                                                 | $\Omega_{\rm v}$ 0.0 s <sup>-1</sup>    |  |
| ▶ ∆x Numerical parameters                                                          |                                         |  |
| Postprocessing                                                                     | $\Omega_z = 0.0$ s <sup>-2</sup>        |  |
| Performance settings                                                               |                                         |  |

Figure III.24: Gravity settings

# 1.12 Volume conditions

• Step 6: Define Volume conditions

Tick Initialization and Physical properties

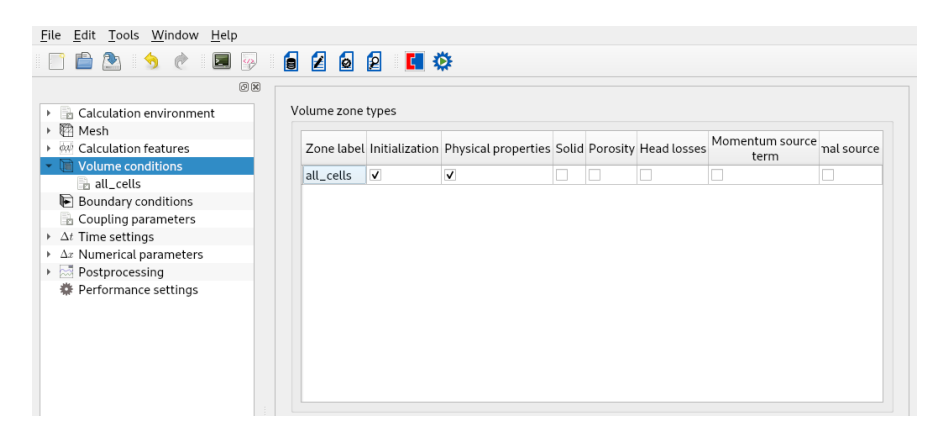

Figure III.25: Volume zone types

Initialization Initialize temperature value to 20°C

|                                      | FLUID : setup.xml - code_saturne  | × |
|--------------------------------------|-----------------------------------|---|
| <u>File Edit Tools Window H</u> elp  |                                   |   |
| 📄 🖆 🧆 🤌 🖉 🔳 🖗 🙆                      | 2 🖪 🌣                             |   |
| 08                                   |                                   |   |
| Calculation environment     Physical | properties Initialization         |   |
| Calculation features                 | Inaramatars                       |   |
| ✓ The Volume conditions              | Mathematical expression editor X  |   |
| all_cells                            | mathematical expression curtor    |   |
| Boundary conditions User expres      | ssion Predefined symbols Examples |   |
| Coupling parameters                  |                                   |   |
| → Δx Numerical parameters            | ure = 20.;                        |   |
| ▶                                    |                                   |   |
| Performance settings                 |                                   |   |
|                                      |                                   |   |
|                                      |                                   |   |
|                                      |                                   |   |
|                                      |                                   |   |
|                                      |                                   |   |
|                                      |                                   |   |
|                                      |                                   |   |
|                                      |                                   |   |
|                                      |                                   |   |
|                                      |                                   |   |
|                                      |                                   |   |
|                                      |                                   |   |
|                                      |                                   |   |
|                                      | ● Cancel                          |   |

Figure III.26: Initialization of the temperature.

| 📑 🛅 😒 🥱 🙋 🔜 🖗                                                                                                    |                                                              |
|----------------------------------------------------------------------------------------------------|--------------------------------------------------------------|
| 8                                                                                                    |                                                              |
| Calculation environment Calculation features                                                                                                    | Physical properties Initialization                           |
| Wolume conditions         all_cells         Boundary conditions         Boundary conditions         Coupling parameters         ∆r Time settings | Material user_material ~<br>Method user_properties ~         |
| Δx Numerical parameters                                                                                                    | Reference total pressure                                     |
| Postprocessing     Performance settings                                                                                                    | value 101325.0 Pa                                            |
|                                                                                                    | Reference temperature                                        |
|                                                                                                    | value 20.0 ° C                                               |
|                                                                                                    | (used for properties initialization)                         |
|                                                                                                    | Density                                                      |
|                                                                                                    | user law • 22<br>Reference value p 1.17862 kg/m <sup>3</sup> |
|                                                                                                    | Viscosity                                                    |
|                                                                                                    | constant<br>Reference value  µ 1.83e-05 Pa.s                 |
|                                                                                                    | Specific heat                                                |
|                                                                                                    | constant •                                                   |
|                                                                                                    | Reference value $C_p$ 1017.24 J/kg/K                         |
|                                                                                                    | Thermal conductivity                                         |
|                                                                                                    | constant *                                                   |
|                                                                                                    | Reference value λ 0.02495 W/m/K                              |
|                                                                                                    |                                                              |

**Physical properties** Define all physical properties as follows

Figure III.27: Define the physical properties.

| User expression | Predefined symbols | Examples     |     |
|-----------------|--------------------|--------------|-----|
| density = p0/   | (287.0*(temperatu  | re+273.15)); |     |
|                 |                    |              |     |
|                 |                    |              |     |
|                 |                    |              |     |
|                 |                    | Cancel       | ∉ок |

Figure III.28: Define the variable density with an ideal gas law.

# **1.13 Boundary conditions**

• Step 7: Define Boundary conditions

First, check boundary zone types. Parameters should be set as follows : Define a thermal transfer

| <u>F</u> ile <u>E</u> dit <u>T</u> ools <u>W</u> indow <u>H</u> elp                                                                                                    |                                           |                      |
|----------------------------------------------------------------------------------------------------|-------------------------------------------|----------------------|
| 📄 🖹 😏 党 🔳 🖗 🚺                                                                                                    | o 🛛 🖸                                     | 0                    |
| Calculation environment  Calculation environment  Calculation features  Calculation features  Calculation fea | Boundary zon<br>Label<br>Walt<br>Symmetry | Nature Wall Symmetry |
| 1                                                                                                    |                                           |                      |

Figure III.29: Boundary conditions - Zone types

condition as wall boundary condition with an external wall temperature  $T_{ext} = 30^{\circ}$ Cand an exchange coefficient  $q_{ext} = 10 \ (W/m^2.K)$ .

|                                                                                     | 38                                                                                                    |  |
|-------------------------------------------------------------------------------------|----------------------------------------------------------------------------------------------------|--|
| Calculation environment Calculation features Calculation features Volume conditions | Wall [Wall] Smooth or rough wall                                                                               |  |
| Boundary conditions Wall                                                            | Smooth wall O Rough wall                                                                                       |  |
| <ul> <li>Symmetry</li> <li>Coupling parameters</li> <li>Δt Time settings</li> </ul> | Sliding wall                                                                                                   |  |
| Δx Numerical parameters<br>Postprocessing                                           | Thermal                                                                                                    |  |
| 泰 Performance settings                                                              | Type     Exchange coefficient     *       temperature *     Value     30.0       Exchange coefficient     10.0 |  |
|                                                                                     |                                                                                                    |  |
|                                                                                     |                                                                                                    |  |

Figure III.30: Boundary conditions - Wall

# 1.14 Time settings Tab

• Step 8: Define the Time Settings

| <u>F</u> ile <u>E</u> dit <u>T</u> ools <u>W</u> indow <u>H</u> elp                                                                                                    |                                                                               |
|----------------------------------------------------------------------------------------------------|-------------------------------------------------------------------------------|
| 📑 🖆 🏝 🥱 🥐 🔳 🖗 🌘                                                                                                    |                                                                               |
| Image: Second Second | Time step option Constant  Velocity-Pressure algorithm SIMPLEC                |
|                                                                                                    | Reference time step     0.1     s       Limitation by local thermal time step |
| <ul> <li>Postprocessing</li> <li></li></ul>                                                                                                    | Stopping criterion Number of time steps                                       |

Figure III.31: Time settings windows

# 1.15 Postprocessing Tab

• Step 9: Define postprocessing

Define the writer and frequency output inside the code\_saturne (GUI) as follows.

| <u>File Edit T</u> ools <u>W</u> indow <u>H</u> elp |                       |                   |               |                                  |                  |
|-----------------------------------------------------|-----------------------|-------------------|---------------|----------------------------------|------------------|
| 📑 🗎 🕭 🤌 🔳 🖗                                         | i 🗧 🖉 🧕 🔁 🚺 🔅         | E                 |               |                                  |                  |
| 0 🛙                                                 |                       |                   |               |                                  |                  |
| Calculation environment                             | Output Control Writer | Mesh Monito       | rina Points   |                                  |                  |
| Mesh                                                |                       |                   |               |                                  |                  |
| ▶ Ø Calculation features                            | Name                  | Id                |               | Format                           | Directory        |
| <ul> <li>Wolume conditions</li> </ul>               | results               | -1                |               | EnSight                          | postprocessing   |
| Image: Boundary conditions                          |                       |                   |               |                                  |                  |
| Coupling parameters                                 |                       |                   |               |                                  |                  |
| ▶ ∆t Time settings                                  |                       |                   |               |                                  |                  |
| ▶ ∆x Numerical parameters                           |                       |                   |               |                                  |                  |
| Postprocessing                                      |                       |                   |               |                                  |                  |
| Additional user arrays                              |                       |                   |               |                                  |                  |
| Time averages                                       |                       |                   |               |                                  |                  |
| Volume solution control                             |                       |                   |               |                                  |                  |
| Surface solution control                            |                       |                   |               |                                  |                  |
| Profiles                                            |                       |                   |               |                                  |                  |
| Balance by zone                                     |                       |                   |               |                                  |                  |
| Performance settings                                |                       |                   | <b>+</b> -    |                                  |                  |
|                                                     | <b>F</b>              |                   |               |                                  |                  |
|                                                     | Frequency             |                   |               |                                  |                  |
|                                                     | Output every 'r       | n' time steps     | -             | 25                               |                  |
|                                                     |                       |                   |               | _                                |                  |
|                                                     | Output at sta         | rt of calculation |               | <ul> <li>Output at en</li> </ul> | d of calculation |
|                                                     | Time-dependency       |                   |               |                                  |                  |
|                                                     |                       | Fixed r           | nesh          | •                                |                  |
|                                                     | Options               |                   |               |                                  |                  |
|                                                     |                       | ✓ Separate s      | ub-writer for | each mesh                        |                  |
|                                                     |                       | File type         | binary (nati  | ve) –                            |                  |
|                                                     |                       | Polygons          | display       | -                                |                  |
|                                                     |                       |                   |               |                                  |                  |
|                                                     |                       | Polyhedra         | display       | •                                |                  |
|                                                     |                       |                   |               |                                  |                  |
| 4                                                   |                       |                   |               |                                  |                  |

# 1.16 Run computation

• Step 10: Run the code\_saturne computation alone. Launch the calculation by clickin on the

| Computation    | Advanced |                                                                        |   |   |  |
|----------------|----------|------------------------------------------------------------------------|---|---|--|
| Script paramet | ers      |                                                                        |   |   |  |
|                |          | Result subdirectory name<br>Number of processes<br>Threads per process | 1 | 4 |  |
| omputation sta | ırt      |                                                                        |   |   |  |
|                |          |                                                                        |   |   |  |

Figure III.33: Run computation

# 1.17 Postprocessing Analyses

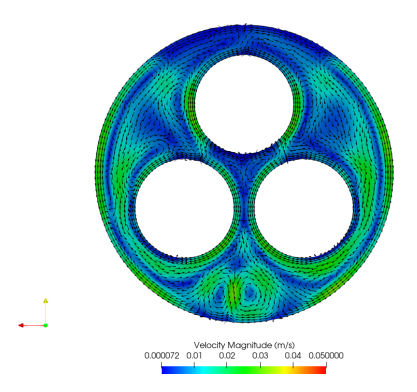

Figure III.34: Visualization of the 2D fluid velocity field

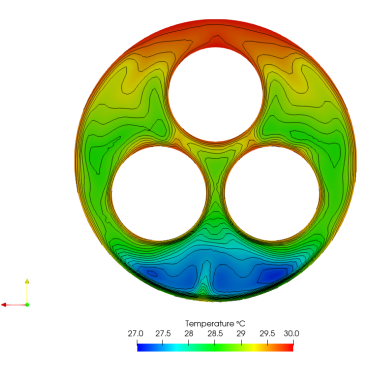

Figure III.35: Visualization of the 2D fluid temperature field

#### 1.18 Preparing and launching code\_saturne-SYRTHES coupled computation

In order to create a coupled compution between SYRTHES and code\_saturne some settings must be applied.

The last modification to prepare the coupling computation are given below:

- Step 1: Activate conjugate heat transfer in SYRTHES GUI,
- Step 2: Activate conjugate heat transfer in code\_saturne GUI,
- Step 3: Give identical number of iterations and reference time step for both codes,
- Step 4: Check the run.cfg python script and launch the calculation by executing the runcase.

You will, first, set SYRTHES parameters then code\_saturne parameters.

• Step 1: Activate conjugate heat transfer in SYRTHES GUI

## 1.19 Coupling SYRTHES- Syrthes coupling

| <u>File T</u> ools Preferences <u>H</u> elp                                                                             |                                                                 |                          |
|----------------------------------------------------------------------------------------------------|-----------------------------------------------------------------|--------------------------|
| 📑 🗁 🏝 🌗 🔊                                                                                                    | Run SYRTHES (>) Stop SYRTHES                                    | 🔇 Calculation Progress 📈 |
| Home<br>File Names<br>Conduction<br>Conjugate heat transfer<br>User C functions<br>Control<br>Output<br>Running options | Case title : 3_2D_DISKS_coupled<br>User description of the case | v 5.0                    |

Figure III.36: SYRTHES Home Window - Conjugate Heat Transfer option ticked

Specify the references of the boundary zones for the coupling surfaces with code\_saturne.

# 1.20 Coupling SYRTHES- Conjugate heat transfer Tab

| <u>F</u> ile <u>T</u> ools Preferences <u>H</u> elp                                                       |                                                                                                    |
|----------------------------------------------------------------------------------------------------|----------------------------------------------------------------------------------------------------|
| 📑 🚰 🏝 🣭 🔊                                                                                                 | Run SYRTHES 🕟 Stop SYRTHES 🔞 Calculation Progress 🗾                                                                                                    |
| Home<br>File Names<br>Conjugate heat transfer<br>User C functions<br>Control<br>Output<br>Running options | Surface coupling Volumetric coupling     Definition of the conjugate heat transfer coupling with CFD codes.     Image: strategy of the CFD code instance   Image: strategy of the CFD code instance   Image: strategy of the CFD cod |
|                                                                                                    |                                                                                                    |

Figure III.37: Conjugate heat transfer tab - Surface coupling

# 1.21 Coupling SYRTHES- Control Tab

Change the number of iterations and reference time step for the solid domain.

| Image: Control Control Contrel Control Control Control Control Control | <u>File T</u> ools Preferences <u>H</u> elp                                                                                                    |                                                                                                    |
|----------------------------------------------------------------------------------------------------|----------------------------------------------------------------------------------------------------|----------------------------------------------------------------------------------------------------|
| Home         File Names         Conduction         Initial conditions         Boundary conditions         Physical properties         Volumetric conditions         Periodicity         Conjugate heat transfer         User C functions         Control         Output         Running options                                                                                                    | 📑 🖆 🏝 🃭 🔊                                                                                                    | Run SYRTHES 🕟 Stop SYRTHES 🔕 Calculation Progress 🗾                                                                                                    |
|                                                                                                    | Home<br>File Names<br>Conduction<br>Initial conditions<br>Boundary conditions<br>Physical properties<br>Volumetric conditions<br>Periodicity<br>Conjugate heat transfer<br>User C functions<br>Control<br>Output<br>Running options | Time management       Restart management       Solver information         Time step management       Global number of time steps :       600         Time step :       Constant *       Constant time step         Time step (in seconds) :       0.5 |

Figure III.38: Control Tab - Time Management

This step closes SYRTHES settings. Now you need to set code\_saturne parameters.

• Step 2: Activate conjugate heat transfer in code\_saturne GUI,

## 1.22 Coupling code\_saturne- Boundary conditions Tab

First, you must activate **SYRTHES coupling** under **Boundary conditions** and fill SYRTHES instance field. The latest must be the name of the SYRTHES case previously created. In our turorial the case name is : **SOLID** 

| File Edit Tools Window Help               |                            |  |  |
|-------------------------------------------|----------------------------|--|--|
| 📄 🛅 🖄 🥱 🦿 📕 😔 🚺                           |                            |  |  |
|                                           | 08                         |  |  |
| Calculation environment                   | Wall [Wall]                |  |  |
| Mesh                                      |                            |  |  |
| ▶ div Calculation features                | Smooth or rough wall       |  |  |
| <ul> <li>Wolume conditions</li> </ul>     | Creativelly C Development  |  |  |
| <ul> <li>E Boundary conditions</li> </ul> | • Smooth wall O Rough wall |  |  |
| 📄 Wall                                    |                            |  |  |
| Symmetry                                  | Sliding wall               |  |  |
| Coupling parameters                       |                            |  |  |
| → ∆t Time settings                        |                            |  |  |
| <ul> <li></li></ul>                       | Thermal                    |  |  |
| <ul> <li>Postprocessing</li> </ul>        | inemat                     |  |  |
| Performance settings                      | Type SYRTHES coupling 🔹 🕅  |  |  |
|                                           |                            |  |  |
|                                           | temperature 💌              |  |  |
|                                           | SVDTHES instance COUD      |  |  |
|                                           | STRIES instance SOLID      |  |  |
|                                           |                            |  |  |
|                                           |                            |  |  |
|                                           |                            |  |  |
|                                           |                            |  |  |
|                                           |                            |  |  |
|                                           |                            |  |  |
|                                           |                            |  |  |

Figure III.39: Activate Thermal SYRTHES Coupling

# 1.23 Coupling code\_saturne- Coupling parameters Tab

Set SYRTHES parameters as follows :

| <u>File Edit Tools Window H</u> elp                                       |                    |                  |                             |  |
|---------------------------------------------------------------------------|--------------------|------------------|-----------------------------|--|
| 📄 💼 🏝 🕱 👌 💌 🔯                                                             | 202                | <b>a</b> 🔅       |                             |  |
| 2 8                                                                       |                    |                  |                             |  |
| Calculation environment     Mesh                                          | Internal coupling  | Syrthes coupling | Fluid structure interaction |  |
| Calculation features      We Colume conditions                            | Verbesitulous      | 0                |                             |  |
| E Boundary conditions     Coupling parameters                             | 2D annia than ania | 0                |                             |  |
| <ul> <li>→ Δt Time settings</li> <li>→ Δx Numerical parameters</li> </ul> | 2D projection axis | Z                |                             |  |
| Exprocessing     Performance settings                                     | Relative tolerance | 0.1              |                             |  |
|                                                                           | SYRTHES instances  |                  |                             |  |
|                                                                           | Instance name      |                  | Boundary zones              |  |
|                                                                           | SOLID              |                  | BC_1                        |  |

Figure III.40: code\_saturne SYRTHES Coupling parameters

• Step 3: Give identical number of iterations and reference time step for both codes,

# 1.24 Coupling code\_saturne- Time settings Tab

Change the number of iterations and reference time step for the fluid computation. It is important to set the same values as SYRTHES time settings.

| <u>F</u> ile <u>E</u> dit <u>T</u> ools <u>W</u> indow <u>H</u> elp |                                         |  |  |  |
|---------------------------------------------------------------------|-----------------------------------------|--|--|--|
|                                                                     |                                         |  |  |  |
| 0                                                                   | 8                                       |  |  |  |
| Calculation environment                                             |                                         |  |  |  |
| 🕨 🕅 Mesh                                                            | The start when                          |  |  |  |
| <ul> <li> <i>w</i> Calculation features     </li> </ul>             | lime step option Constant               |  |  |  |
| Volume conditions                                                   | Velocity-Pressure algorithm SIMPLEC 🔹   |  |  |  |
| Boundary conditions                                                 |                                         |  |  |  |
| Coupling parameters                                                 |                                         |  |  |  |
| <ul> <li>M Time settings</li> </ul>                                 |                                         |  |  |  |
| Start/Restart                                                       | Reference time step 0.5 s               |  |  |  |
| ▶ ∆x Numerical parameters                                           | Limitation by local thermal time step   |  |  |  |
| <ul> <li>Postprocessing</li> </ul>                                  |                                         |  |  |  |
| Performance settings                                                |                                         |  |  |  |
|                                                                     | Stopping criterion Number of time steps |  |  |  |

Figure III.41: Equalizing time settings parameters

# 1.25 Coupling code\_saturne- Numerical Parameters Tab

| <u>F</u> ile <u>E</u> dit <u>T</u> ools <u>W</u> indow <u>H</u> elp |                                                                                           |  |  |  |  |
|---------------------------------------------------------------------|-------------------------------------------------------------------------------------------|--|--|--|--|
|                                                                     |                                                                                           |  |  |  |  |
| ମ ସ                                                                 |                                                                                           |  |  |  |  |
| Calculation environment                                             |                                                                                           |  |  |  |  |
| Mesh     Galculation features                                       | Gradient reconstruction type Green-Gauss with iterative handling of non-orthogonalities 💌 |  |  |  |  |
|                                                                     |                                                                                           |  |  |  |  |
| We would be conditions      We Boundary conditions                  |                                                                                           |  |  |  |  |
| Coupling parameters                                                 | ✓ Handling of transposed gradient and divergence source terms in momentum equation        |  |  |  |  |
| → Δt Time settings                                                  |                                                                                           |  |  |  |  |
| <ul> <li>Mumerical parameters</li> </ul>                            |                                                                                           |  |  |  |  |
| Equation parameters                                                 |                                                                                           |  |  |  |  |
| <ul> <li>Postprocessing</li> </ul>                                  | Pseudo-coupled velocity-pressure solver                                                   |  |  |  |  |
| Performance settings                                                | ✓ Improved pressure interpolation                                                         |  |  |  |  |
|                                                                     | Relaxation of pressure increase 1.0                                                       |  |  |  |  |
|                                                                     |                                                                                           |  |  |  |  |
|                                                                     | Algorithm to take into account the density variation in time Automatic                    |  |  |  |  |
|                                                                     |                                                                                           |  |  |  |  |

Activate the Improved pressure interpolation.

Figure III.42: Numerical parameters updated

• Step 4: Check the run.cfg python script and launch the calculation by executing the runcase.

### 1.26 Coupling Running computation

• Substep 4.1 - Check/Edit run.cfg file settings: After having enabled conjugate heat transfer on both sides (in the fluid and in the solid data sets), having set equal time step parameters on both sides and having checked/edited ( if needed) the run.cfg script as follows:

>[setup] >coupled\_domains: FLUID:SOLID >n\_procs: >n\_threads: >[fluid] >domain: FLUID >n\_procs\_weight: 1 >solver: Code\_Saturne >[solid] >domain: SOLID >n\_procs\_weight: 1 >opt : -v ens >param: 3\_2D\_DISKS\_coupled.syd >solver: SYRTHES

you can process to the launch of computation.

Substep 4.2 - Run the case: Verify the run.cfg file is well filled. names and param: should be updated.

Finally, launch the **runcase** present in the study directory (named in our case  $\boxdot 3_2D_JISKS$ ) and run the coupling computation via a terminal command as follows:

\$ code\_saturne run

• Note:: in the run.cfg, the number of processors can be specified for each code (as this example with 1 processors for code\_saturne and 1 processors for SYRTHES). It can be either both codes in parallel, one in parallel and the other one in sequential, or both in sequential.

One can specify the ouput results format for SYRTHES with an option (opt) which takes the value -v ens for a 3D fields output with a EnSight format or -v med for a 3D fields output with a SALOME format).